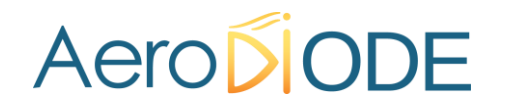

# Application Note for LabVIEW Programming

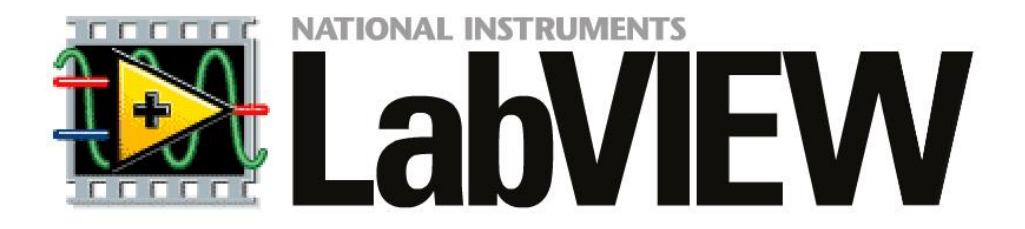

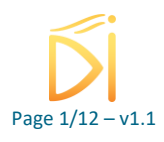

### Summary

| 1. | Pre         | face                              | 3  |
|----|-------------|-----------------------------------|----|
| 2. | Inst        | ructions                          | 3  |
|    | 2.1.        | Preliminary verifications         | 3  |
| 2  | 2.2.        | Download VIs and unzip files      | 3  |
| 2  | <u>2.3.</u> | Create a LabVIEW project          | 4  |
| 2  | 2.4.        | Create your first LabVIEW program | 6  |
| 3. | Erro        | Drs                               | 11 |
| 4. | Con         | nmunication issues                | 11 |

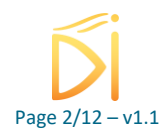

### 1. Preface

This document will help you to start a project with LabVIEW in order to drive our product like:

- CCS/std
- CCSI
- Central / Central I
- PDM HPP
- Tombak

## **2. Instructions**

### 2.1. Preliminary verifications

Please verify the correct functioning of the product before to start a LabVIEW project.

### 2.2. Download VIs and unzip files

The first step is to unzip the files and place them in this specific folder:

...\National Instruments\LabVIEW 2017\user.lib\PDM.

| C   | OS (C:)  Program Files (x86)  National Instru | ments 🕨 LabVIEW 201 | 7 ▶ user.lib ▶ PDM  | F      |  |
|-----|-----------------------------------------------|---------------------|---------------------|--------|--|
| a k | oibliothèque 🔻 🛛 Partager avec 👻 Nouve        | au dossier          |                     |        |  |
|     | Nom                                           | Modifié le          | Туре                | Taille |  |
|     | \mu VIs                                       | 18/02/2021 13:29    | Dossier de fichiers |        |  |
|     | libgcc_s_dw2-1.dll                            | 18/07/2018 13:49    | Extension de l'app  | 42 Ko  |  |
|     | libserialport.dll                             | 18/07/2018 13:49    | Extension de l'app  | 219 Ko |  |
|     | PDM.dll                                       | 18/07/2018 13:49    | Extension de l'app  | 17 Ko  |  |
|     | 🔂 PDM.lvlib                                   | 18/02/2021 09:59    | LabVIEW Library     | 9 Ko   |  |
|     |                                               |                     |                     |        |  |

Figure 1 : Unzipping the files in the correct folder

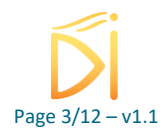

### 2.3. Create a LabVIEW project

1- Open LabVIEW and Select "create a project"

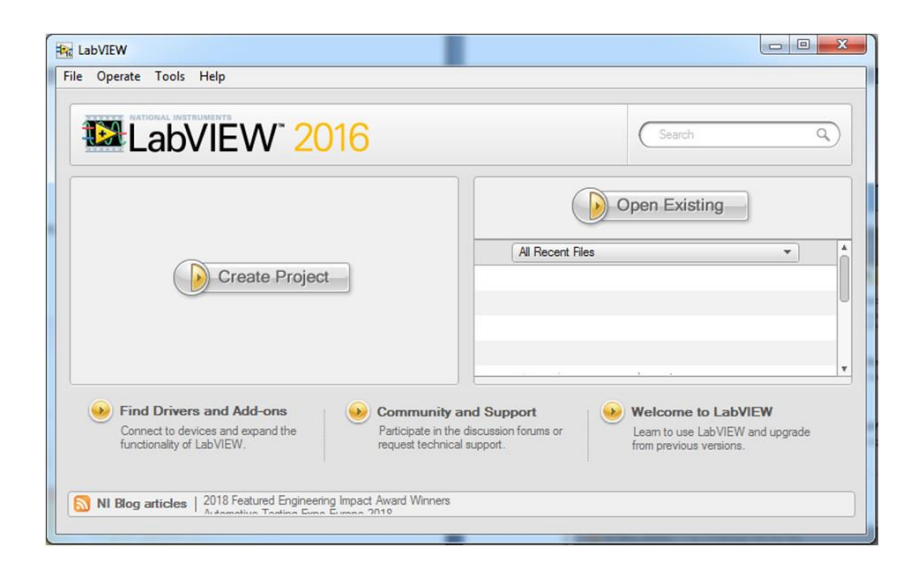

2- Select "Blank project"

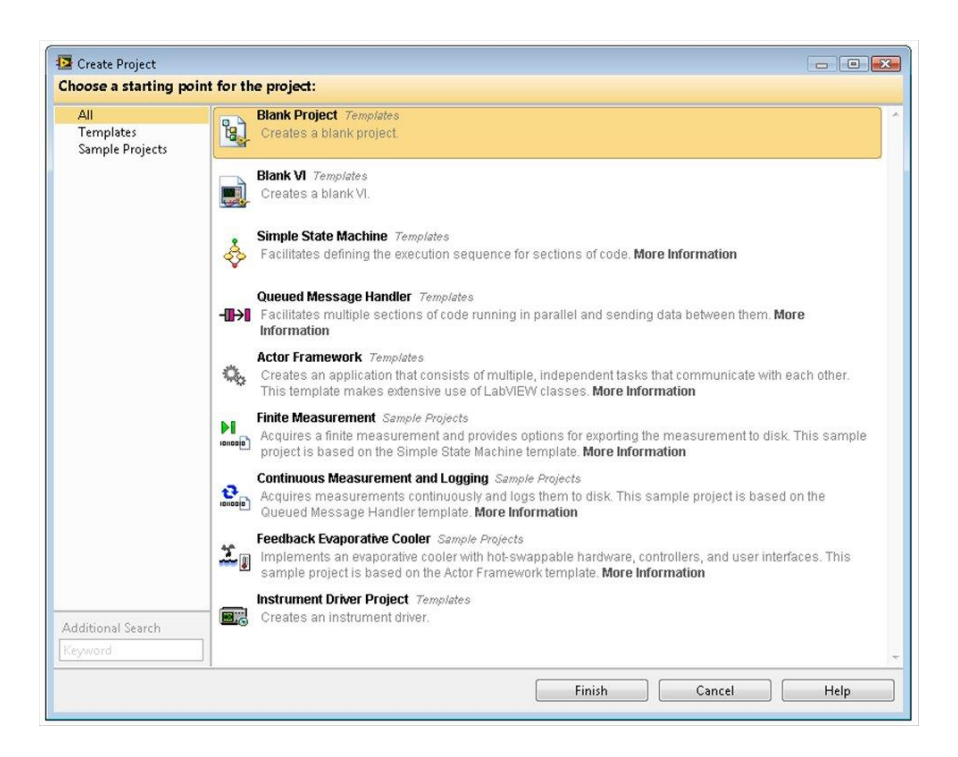

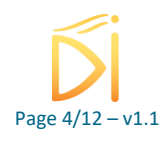

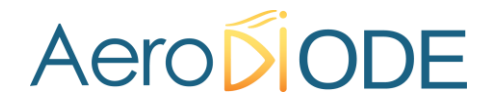

#### 3- Add our library

| Fichier Édition Affichage Projet Exécution Outils Fenêtre Aide     |  |
|--------------------------------------------------------------------|--|
| *a 🛱 ∰   X @ @ X    🗊 🖬   🖩 - 🐔 A    •a +    🔝 @ 🔗    0. 🕫 0.   0. |  |
|                                                                    |  |
| Éléments Fichiers                                                  |  |
| Éléments du projet Chemins                                         |  |
| E S Projet : Projet sans titre 5                                   |  |
| Poste d Nouveau                                                    |  |
| - 💑 Spéc Trace Execution                                           |  |
| Ajouter Fichier                                                    |  |
| Utilitaires Dossier (instantané)                                   |  |
| Déployer Déployer Déployer                                         |  |
| Rechercher dans les éléments du projet                             |  |
| Organiser par                                                      |  |
| Tout développer                                                    |  |
| Tout réduire                                                       |  |
| Aide                                                               |  |
| Propriétés                                                         |  |
|                                                                    |  |
|                                                                    |  |
|                                                                    |  |

| itional Instruments  LabVIEW 2017 | user.lib ▶ PDM ▶ | ▼ ◆ Recherch        | er dans : PDM |
|-----------------------------------|------------------|---------------------|---------------|
|                                   |                  |                     | :≡ ▼ 🔳        |
| Nom                               | Modifié le       | Туре                | Taille        |
| 🌗 example                         | 30/11/2020 17:26 | Dossier de fichiers |               |
| 🐌 VIs                             | 18/02/2021 13:30 | Dossier de fichiers |               |
| dir.mnu                           | 18/07/2018 13:49 | Fichier MNU         | 3 Ko          |
| libgcc_s_dw2-1.dll                | 18/07/2018 13:49 | Extension de l'app  | 42 Ko         |
| libserialport.dll                 | 18/07/2018 13:49 | Extension de l'app  | 219 Ko        |
| PDM.dll                           | 18/07/2018 13:49 | Extension de l'app  | 17 Ko         |
| PDM.lvlib                         | 18/02/2021 09:59 | LabVIEW Library     | 9 Ko          |

| Projet sans titre 5 * - Explorateur de projet                                                                             |                                                                                 |
|----------------------------------------------------------------------------------------------------|---------------------------------------------------------------------------------|
| Fichier Édition Affichage Projet Exécution Ou                                                                             | itils Fenêtre Aide                                                              |
| 🎦 🗃 🗿   🗶 🖻 🖺 🗙    🔂 🗸                                                                                                    | 문 🛕    🗣 🐂    🐉 🐌 🛃    🔍 🧐 🔍   🖳                                                |
| Éléments Fichiers                                                                                                    |                                                                                 |
| Éléments du projet                                                                                                    | Chemins                                                                         |
| Projet : Projet sans titre 5     Poste de travail     Poste de travail     Dépendances     Spécifications de construction | C:\Program Files (x86)\National Instruments\LabVIEW 2017\user.lib\PDM\PDM.lvlib |

4- Save your project

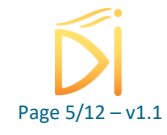

5- Create a new VI

| Projet sans titre 5 * | - Explorateur de projet                 |                            |
|-----------------------|-----------------------------------------|----------------------------|
| Fichier Édition Aff   | fichage Projet Exécution Outils Fenêtre | Aide                       |
| ]) 🍋 🗃 🞒   🐰 🛛        | 🗅 🗈 🗙 🗍 💕 📭   💷 - 🥐 ႔ 🗍 💠               | 🚼 ]] 🐉 🎯 🛃 ]] 타, 🧐 타,   타, |
| Éléments Fichiers     |                                         |                            |
| Éléments du projet    | Chemins                                 |                            |
| 🖃 💽 Projet : Proje    | t sans titre 5                          |                            |
| 🖃 🚽 Poste de          | Nouveau 🕨                               | VI                         |
| E Déper               | Trace Execution                         | Dossier virtuel            |
| 🦢 🌪 Specr             | Ajouter 🕨                               | Commande<br>Bibliothèque   |
|                       | Utilitaires                             | Variable                   |
|                       | Déployer                                | Serveur d'E/S<br>Classe    |
|                       | Rechercher dans les éléments du projet  | Acteur                     |
|                       | Organiser par  Fout développer          | CommandeX<br>Service Web   |
|                       | Tout réduire                            | SoftMotion Axis            |
|                       | Aide<br>Propriétés                      | Unit Test<br>Test Vectors  |
|                       |                                         | Nouveau                    |
|                       |                                         |                            |
|                       |                                         |                            |
|                       |                                         |                            |

6- Save your VI and rename it

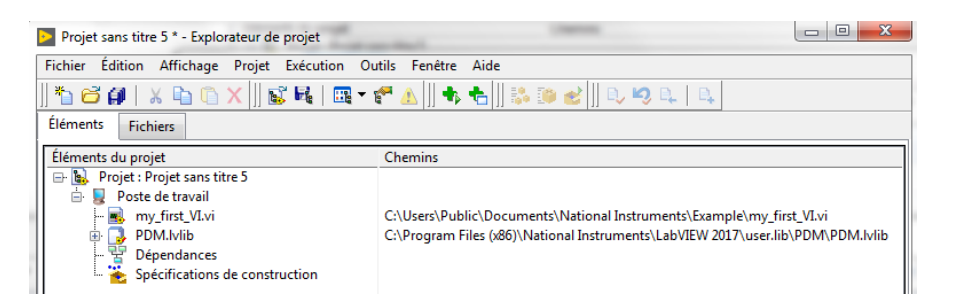

### 2.4. Create your first LabVIEW program

1- Open the new VI

| -         | Fichier   | Édi    | tion   | Af   | ficha | ge   | Pr   | ojet | Б    | écut  | ion   | Ou   | ıtils | Fenê | tre  | Aid     | e          |   |   | Ð | H  |   |
|-----------|-----------|--------|--------|------|-------|------|------|------|------|-------|-------|------|-------|------|------|---------|------------|---|---|---|----|---|
|           |           | \$     | ֎      |      | П     | Po   | lice | del  | 'app | licat | ion 1 | 5pts | •     | *    | - îî | <u></u> | ¥ <u>ا</u> | 9 | ? | Ш | H, | * |
|           |           |        |        |      |       |      |      |      |      |       |       |      |       |      |      |         |            |   |   |   |    |   |
|           |           |        |        |      |       |      |      |      |      |       |       |      |       |      |      |         |            |   |   |   |    |   |
|           |           |        |        |      |       |      |      |      |      |       |       |      |       |      |      |         |            |   |   |   |    |   |
|           |           |        |        |      |       |      |      |      |      |       |       |      |       |      |      |         |            |   |   |   |    |   |
|           |           |        |        |      |       |      |      |      |      |       |       |      |       |      |      |         |            |   |   |   |    |   |
|           |           |        |        |      |       |      |      |      |      |       |       |      |       |      |      |         |            |   |   |   |    |   |
|           |           |        |        |      |       |      |      |      |      |       |       |      |       |      |      |         |            |   |   |   |    |   |
|           |           |        |        |      |       |      |      |      |      |       |       |      |       |      |      |         |            |   |   |   |    |   |
|           |           |        |        |      |       |      |      |      |      |       |       |      |       |      |      |         |            |   |   |   |    |   |
|           |           |        |        |      |       |      |      |      |      |       |       |      |       |      |      |         |            |   |   |   |    |   |
| Projet si |           |        |        |      |       |      |      |      |      |       |       |      |       |      |      |         |            |   |   |   |    |   |
|           |           |        |        |      |       |      |      |      |      |       |       |      |       |      |      |         |            |   |   |   |    |   |
|           | Projet sa | ins ti | tre 5/ | Post | e de  | trav | ail  | •    |      |       |       |      |       |      |      |         |            |   |   |   |    | • |
|           | _         | _      | _      |      | _     |      |      |      |      |       |       |      | _     | _    | _    |         |            |   |   |   |    |   |
|           |           |        |        |      |       |      |      |      | _    |       |       |      |       |      |      |         |            |   |   |   |    |   |
|           |           |        |        |      |       |      | =    | ~    |      |       |       |      |       |      |      |         |            |   |   |   |    |   |

2- Add the Open\_Communication.vi and Open\_Communication.vi, these are the first VIs to add in order to drive our product

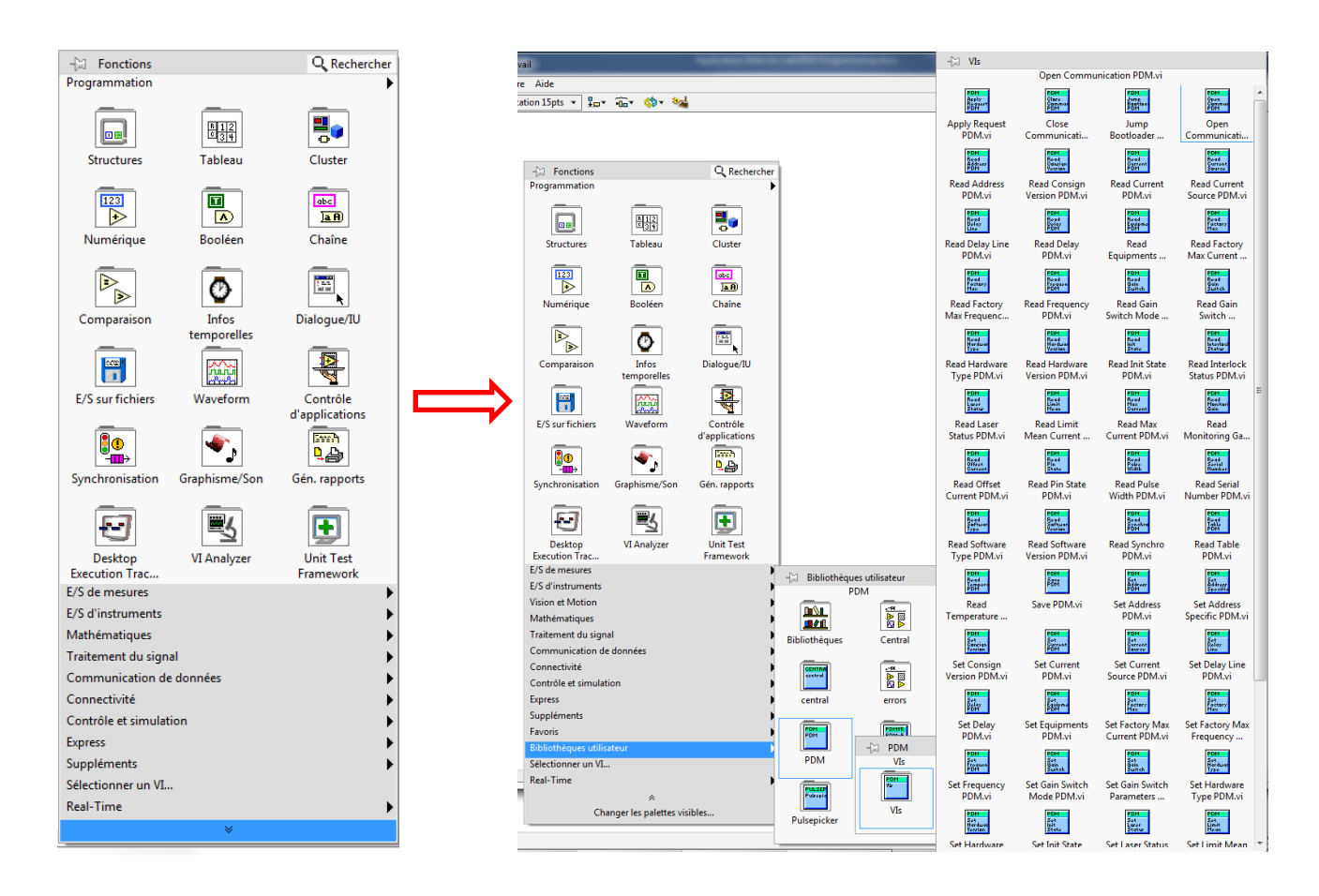

#### Or you can directly add the VI to the project.

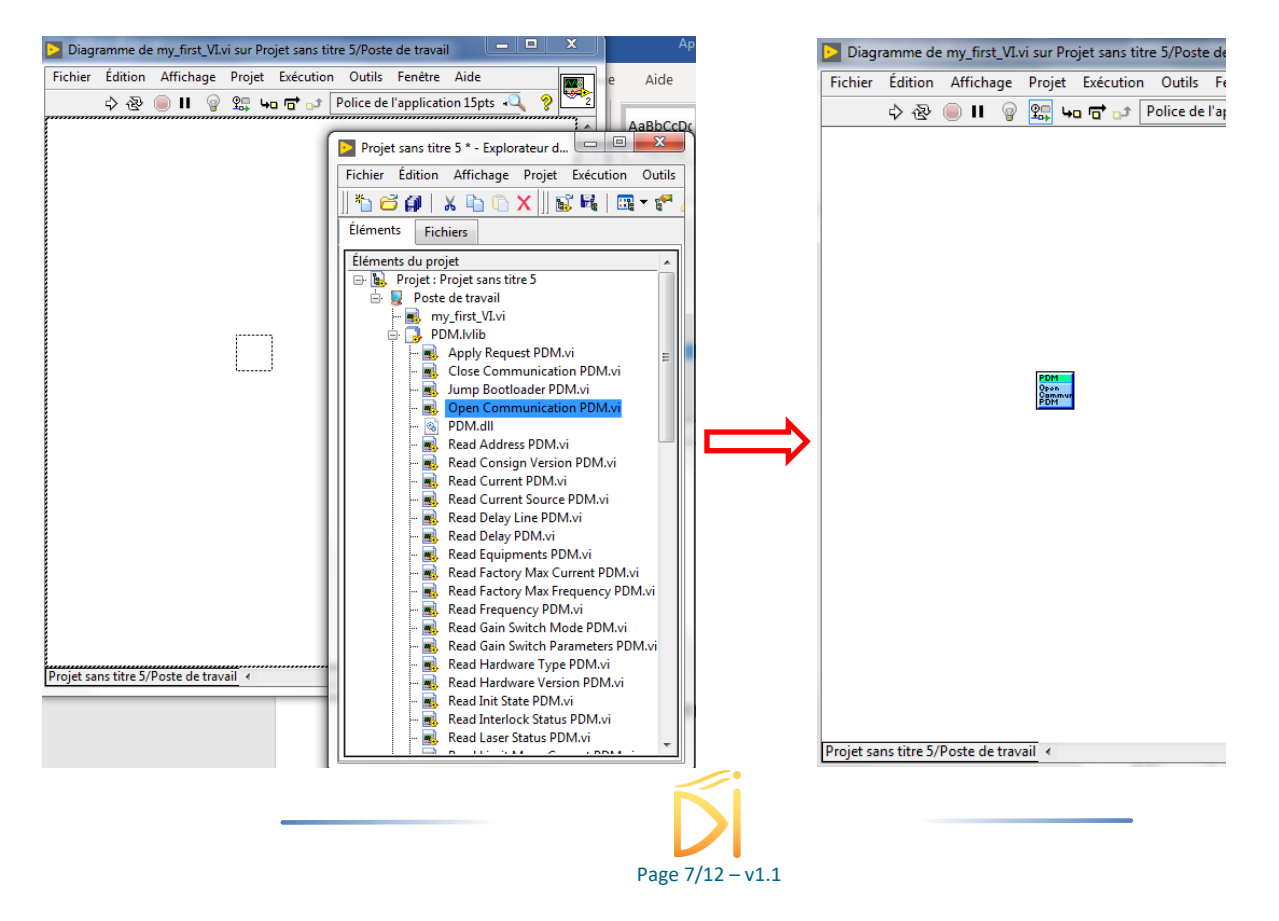

3- You can press CTRL-H to open a help window

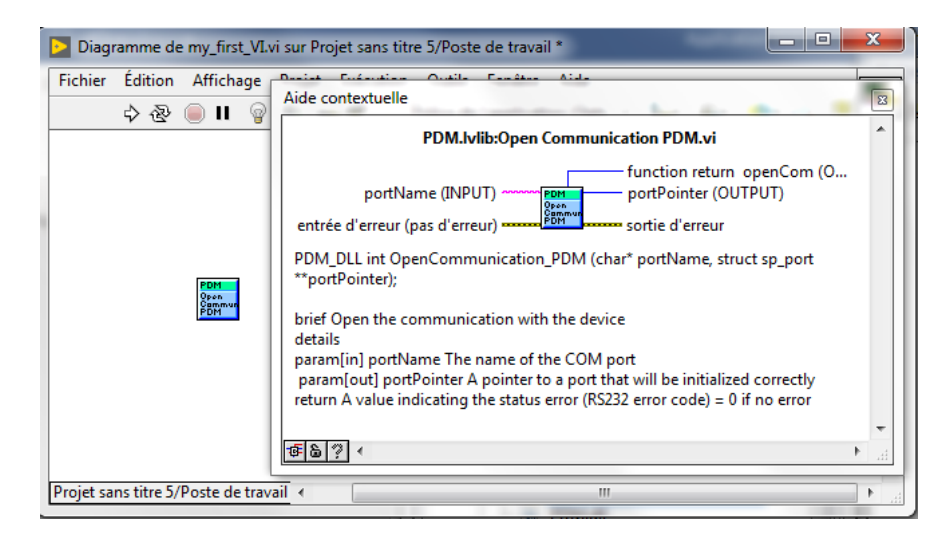

Thanks to this window we can know the input ant output signals. In this Open\_Communication.vi, there are 2 input signals (portName / input error) and 3 output signals (portPointer / function return / output signal).

4- Add controls and indicators

| Diagramme de my_first_VI.vi sur Projet sans ti       | itre 5/Poste de travail *       |   |               |                  |     |         |
|------------------------------------------------------|---------------------------------|---|---------------|------------------|-----|---------|
| Fichier Édition Affichage Projet Exécution           | n Outils Fenêtre Aide           |   |               |                  |     |         |
| 💠 🕸 🥚 🛯 💡 🕮 🛏 🔂 🕩                                    | Police de l'application 15pts 💌 |   | • <b>••</b> • | <b>\$</b> \$▼ •Q | ? 💆 | 2       |
| portName (INPUT) function return<br>openCom (OUTPUT) | portPointer (OUTPUT)            |   |               |                  |     | 4 III + |
| Projet sans titre 5/Poste de travail ∢               |                                 | " |               |                  | •   | зđ      |

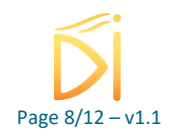

| Diagramme de my_first_VI.vi sur Projet sans titre 5/Poste de travail | -     |           | x |
|----------------------------------------------------------------------|-------|-----------|---|
| Fichier Édition Affichage Projet Exécution Outils Fenêtre Aide       |       |           |   |
| 💠 🕸 🦲 🛚 💡 🕵 🛏 🗃 🗗 Police de l'application 15pts 👻 🏪                  | • 🙃 • | \$\$7.4 ? |   |
| portName (INPUT) function return<br>openCom (OUTPUT)                 |       |           | E |
| Projet sans titre 5/Poste de travail                                 |       |           | ▶ |

5- Check the portName (USB serial Port) with the device manager.

| Ports (COM et LPT)      |
|-------------------------|
|                         |
|                         |
|                         |
|                         |
|                         |
| USB Serial Port (COM41) |

In this case, the portName is COM41. So, we must write "COM41" in the input signal portName.

| Fichier Édition Affich      | ige Projet Exécution O      | utils Fenêtre Aide             |      |     |       |
|-----------------------------|-----------------------------|--------------------------------|------|-----|-------|
| 수 🗟 🛑 🛙                     | Police de l'application 15p | s <b>▼ <u>\$</u>⇔▼ •</b> 0•▼ ≹ | ≞- ⇔ | ې 🔍 |       |
| portName (INPUT)            | functi                      | on return                      |      |     |       |
| COM41                       | openc                       | 011 (001701)                   |      |     |       |
|                             | portP                       | ointer (OUTPUT)                |      |     |       |
|                             | 0                           |                                |      |     |       |
|                             |                             |                                |      |     |       |
|                             |                             |                                |      |     |       |
|                             |                             |                                |      |     |       |
|                             |                             |                                |      |     |       |
|                             |                             |                                |      |     |       |
|                             |                             |                                |      |     |       |
| Draigt gang titra 5/Dagta d | travel 4                    |                                |      |     | ••••• |

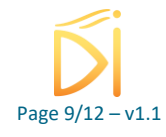

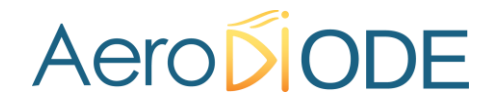

6- Run the VI with the  $\Rightarrow$ 

|                                                                   | Fichier | Édition Afficha | ge Projet Exéci    | ution Outils Fenêtre Aid            | e       |  |
|-------------------------------------------------------------------|---------|-----------------|--------------------|-------------------------------------|---------|--|
| portName (INPUT)<br>COM41<br>0<br>portPointer (OUTPUT)<br>8958335 |         | o) 🕹 🕘 🛙        | Police de l'applic | ation 15pts 👻 🚛 🙃 🕶                 | ≝≝∗ 🔅 ∗ |  |
| 0<br>portPointer (OUTPUT)<br>8958335                              | portNam | e (INPUT)       |                    | function return<br>openCom (OUTPUT) |         |  |
| portPointer (OUTPUT)<br>8958335                                   | COM41   |                 |                    | 0                                   |         |  |
| 8958335                                                           |         |                 |                    | portPointer (OUTPUT)                |         |  |
|                                                                   |         |                 |                    | 8958335                             |         |  |
|                                                                   |         |                 |                    |                                     |         |  |
|                                                                   |         |                 |                    |                                     |         |  |
|                                                                   |         |                 |                    |                                     |         |  |
|                                                                   |         |                 |                    |                                     |         |  |
|                                                                   |         |                 |                    |                                     |         |  |
|                                                                   |         |                 |                    |                                     |         |  |
|                                                                   |         |                 |                    |                                     |         |  |
|                                                                   |         |                 |                    |                                     |         |  |

If there is no problem, the "function return" signal returns 0. The portPointer is generated by the Open\_Communication.vi

7- Add different VIs from our library to drive the product

This is an example of using our LabVIEW function, we just set and read the temperature. **Don't forget** to use the Apply\_Request.vi after Set\_XXX.vi (for example: set\_temperature.vi or set\_pulse\_width.vi) and the Close\_Communication.vi at the end of your program !

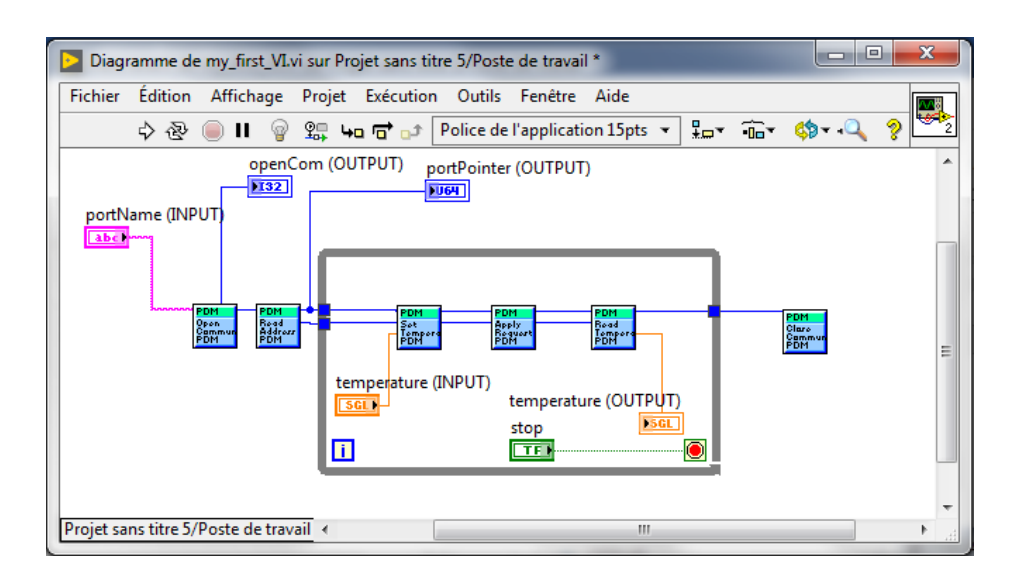

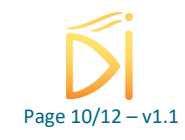

| my_first_VI.vi                                                                                           |                  |                     |                      | • ×   |
|----------------------------------------------------------------------------------------------------|------------------|---------------------|----------------------|-------|
| Fichier Édition Affichage                                                                                | Projet Exécution | Outils Fenêtre Aide |                      | 2     |
| portName (INPUT)<br>COM41<br>portPointer (OUTPUT)<br>8958527<br>function return<br>openCom (OUTPUT)<br>0 |                  | temperature (INPUT) | temperature (OUTPUT) |       |
| Projet sans titre 5/Poste de trav                                                                        | ail) <           | STOP                |                      | =<br> |

### **3. Errors**

RS232 error codes :

- 0 (SP\_OK) : Operation completed successfully.
- -1 (SP\_ERR\_ARG) : Invalid arguments were passed to the function.
- -2 (SP\_ERR\_FAIL) : A system error occurred while executing the operation.
- -3 (SP\_ERR\_MEM) : A memory allocation failed while executing the operation.
- -4 (SP\_ERR\_SUPP) : The requested operation is not supported by this system or device.

Laser error codes :

0 : No error -30001 : Timeout Error -30002 : Unknown Command -30004 : Request Error -30008 : Length error -30016 : Checksum Error

### 4. Communication issues

If communication problems appear check the following points :

1) With the device manager check that you enter the correct Com Port

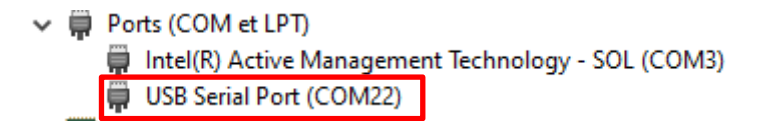

- 2) Please check if the GUI is not connected to the product
- 3) Be sure to put the close\_com\_vi at the end of your program. Otherwise LabView will keep the Port COM open and the new process will not be able to connect to the same Port Com. In this

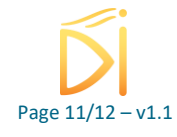

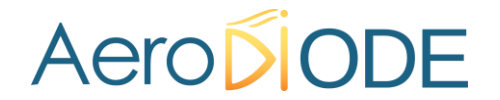

case, disconnect and reconnect the USB/JACK cable. If the problem persists, remember to check that the drivers are up to date on the official FTDI website: https://ftdichip.com/drivers/vcp-drivers/

4) If the program crashes during the execution, the Port COM is still open. So disconnect and reconnect the USB/JACK cable

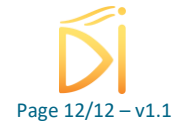